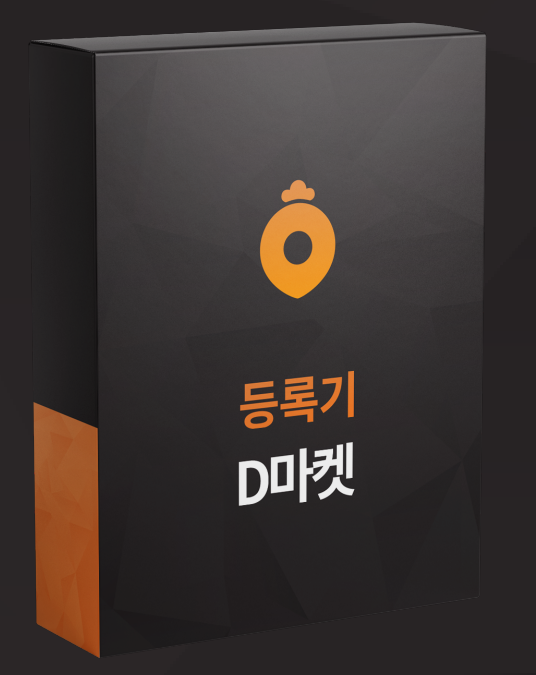

## D마켓 등록기

D마켓 등록기는 D마켓에 판매 상품 게시글을 자동으로 계속 글을 올려 1페이지에 <mark>노출</mark> 시킴으로서 판매율을 높여주는 D마켓 자동 게시글 등록 프로그램입니다.

## D마켓 등록기는 이런분들에게 효과적일 수 있습니다!

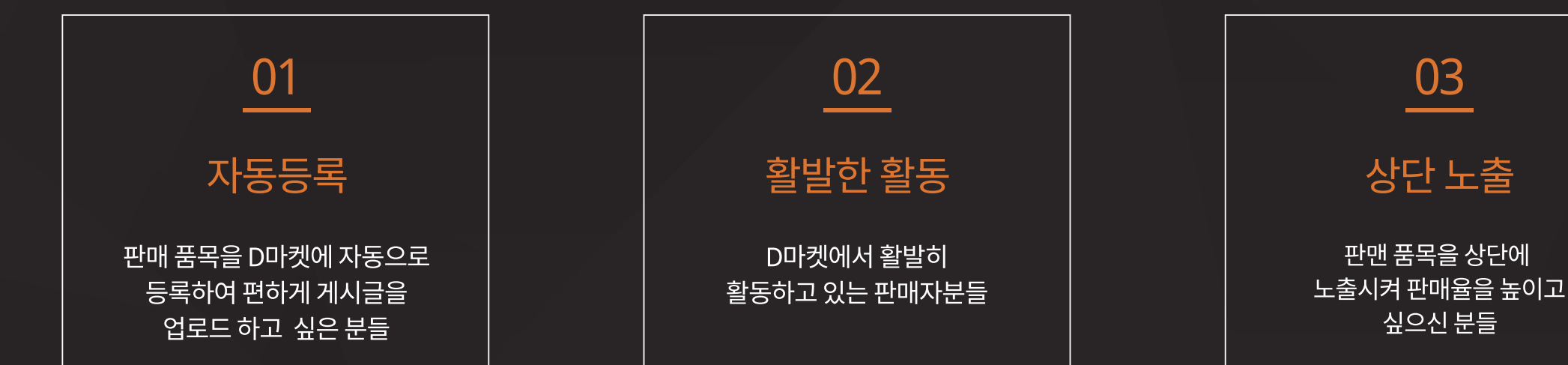

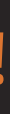

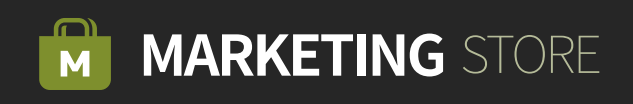

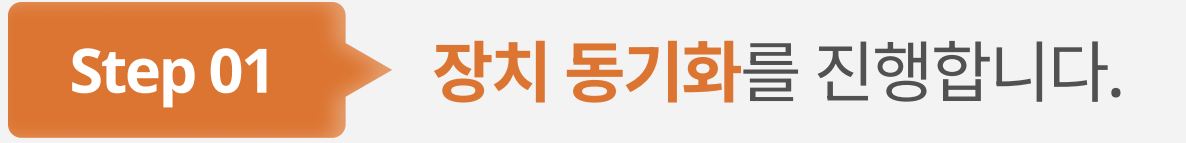

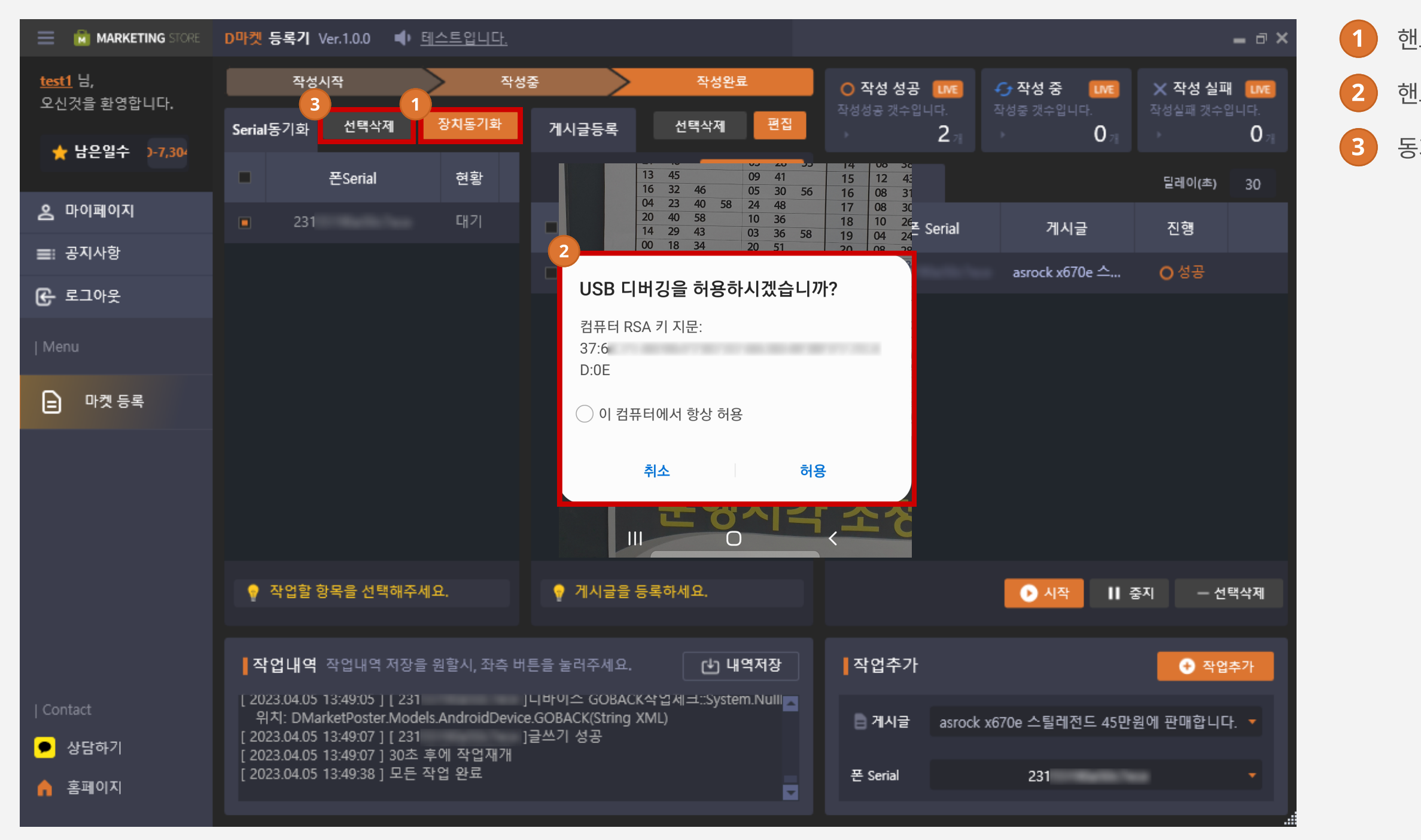

핸드폰과 PC를 연결한 뒤, 장치동기화를 클릭합니다.

핸드폰에서 USB 디버깅을 허용합니다.

동기화된 핸드폰은 선택삭제할 수 있습니다.

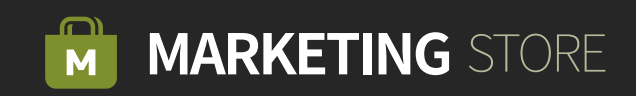

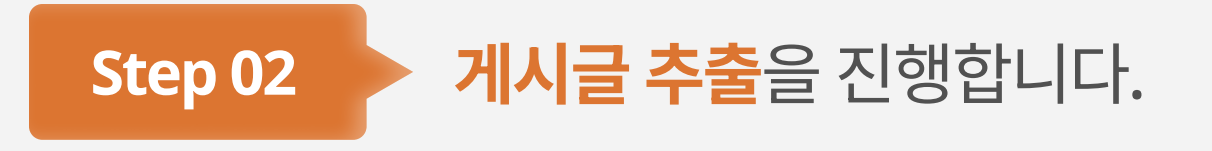

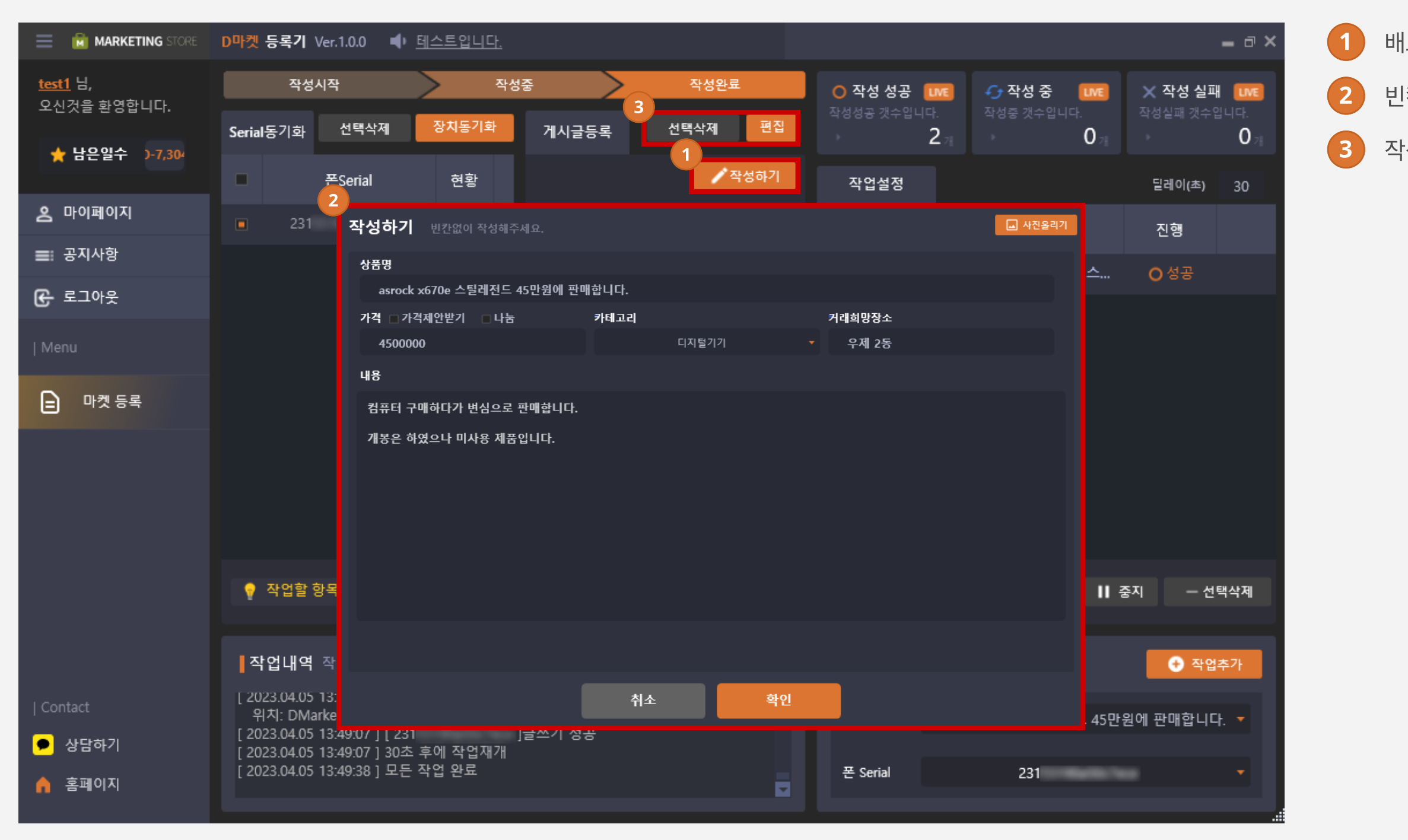

배포를 원하는 게시글 내용을 작성합니다.

빈칸없이 모든 내용을 작성합니다.

작성한 게시글은 선택삭제 및 편집을 할 수 있습니다.

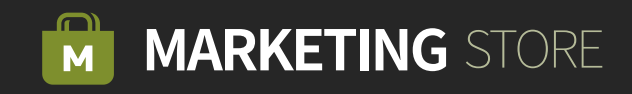

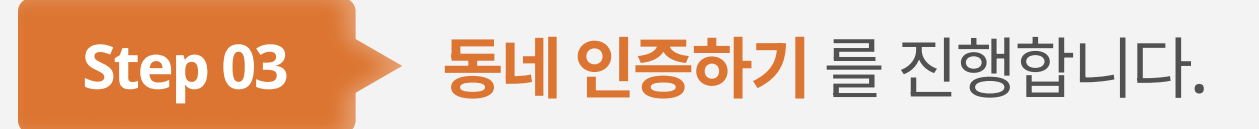

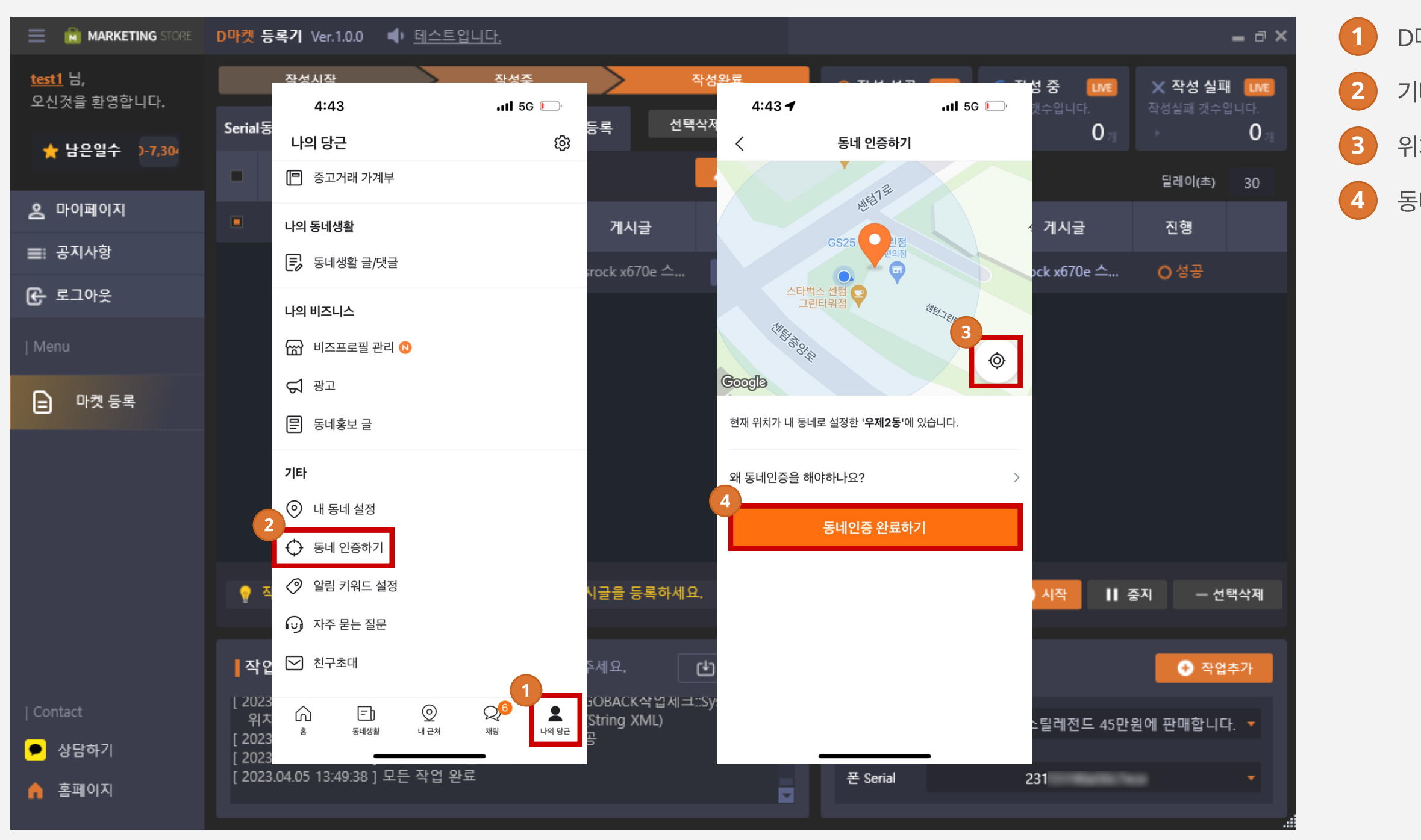

D마켓 앱을 들어가고 '나의 당근'을 클릭합니다.

기타에서 동네 인증하기를 클릭합니다.

위치기반 아이콘을 클릭합니다.

동네인증 완료하기를 클릭합니다.

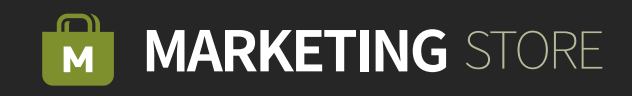

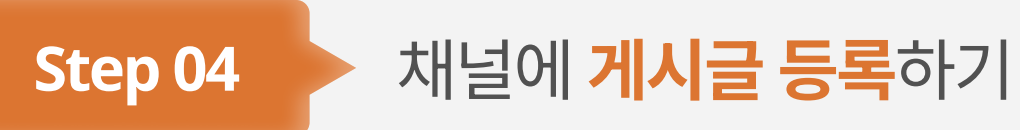

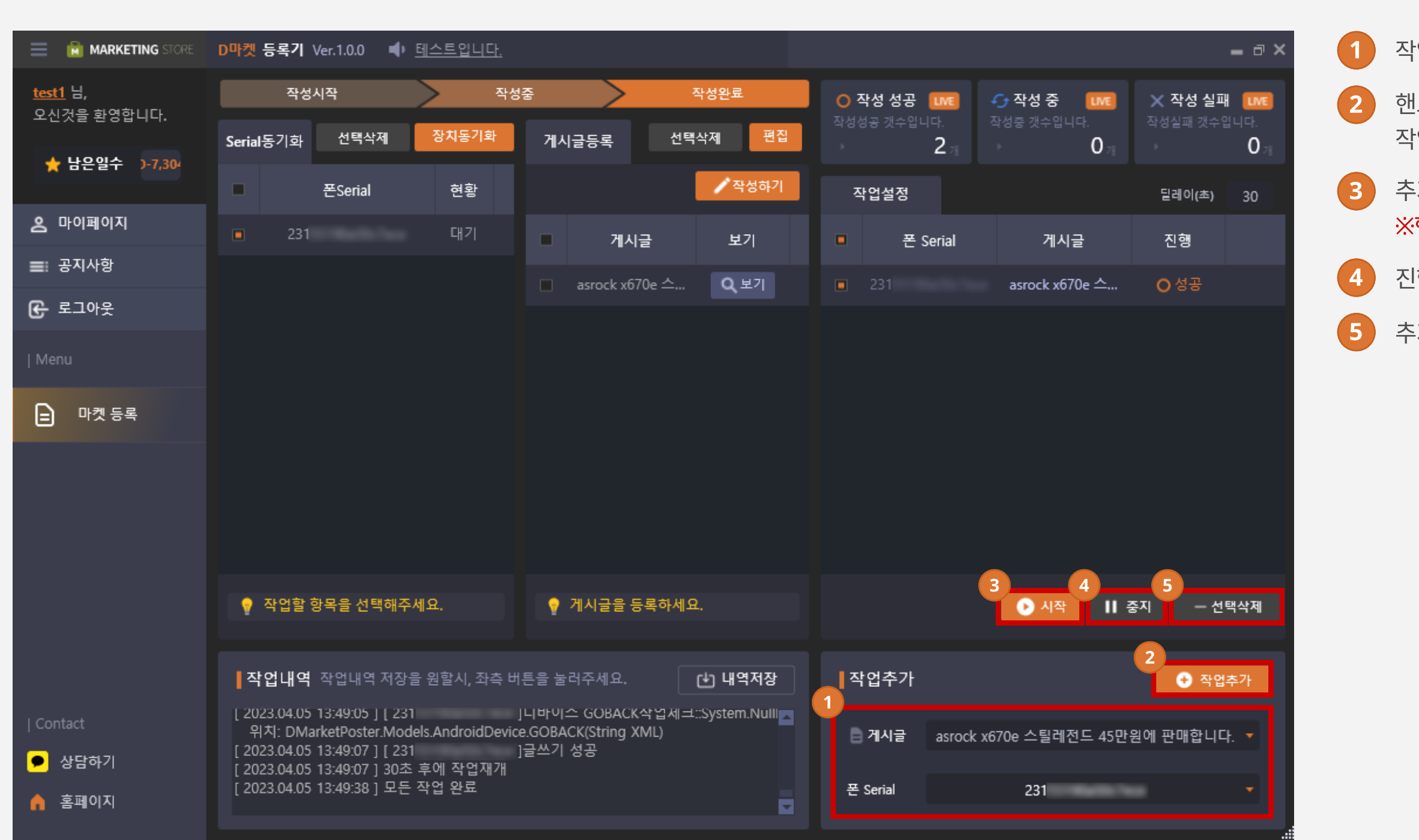

작업할 핸드폰 장치와 게시글을 선택합니다.

핸드폰 장치/게시글 선택에서 선택된 목록을 토대로 작업 항목을 추가합니다.

추가된 작업 항목들의 작업을 진행합니다. ※핸드폰과 PC는 연결된 상태여야 합니다.

진행중인 작업을 중지합니다.

추가된 작업 항목들 중 선택된 작업을 삭제합니다.

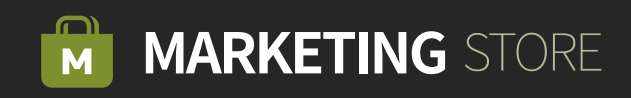

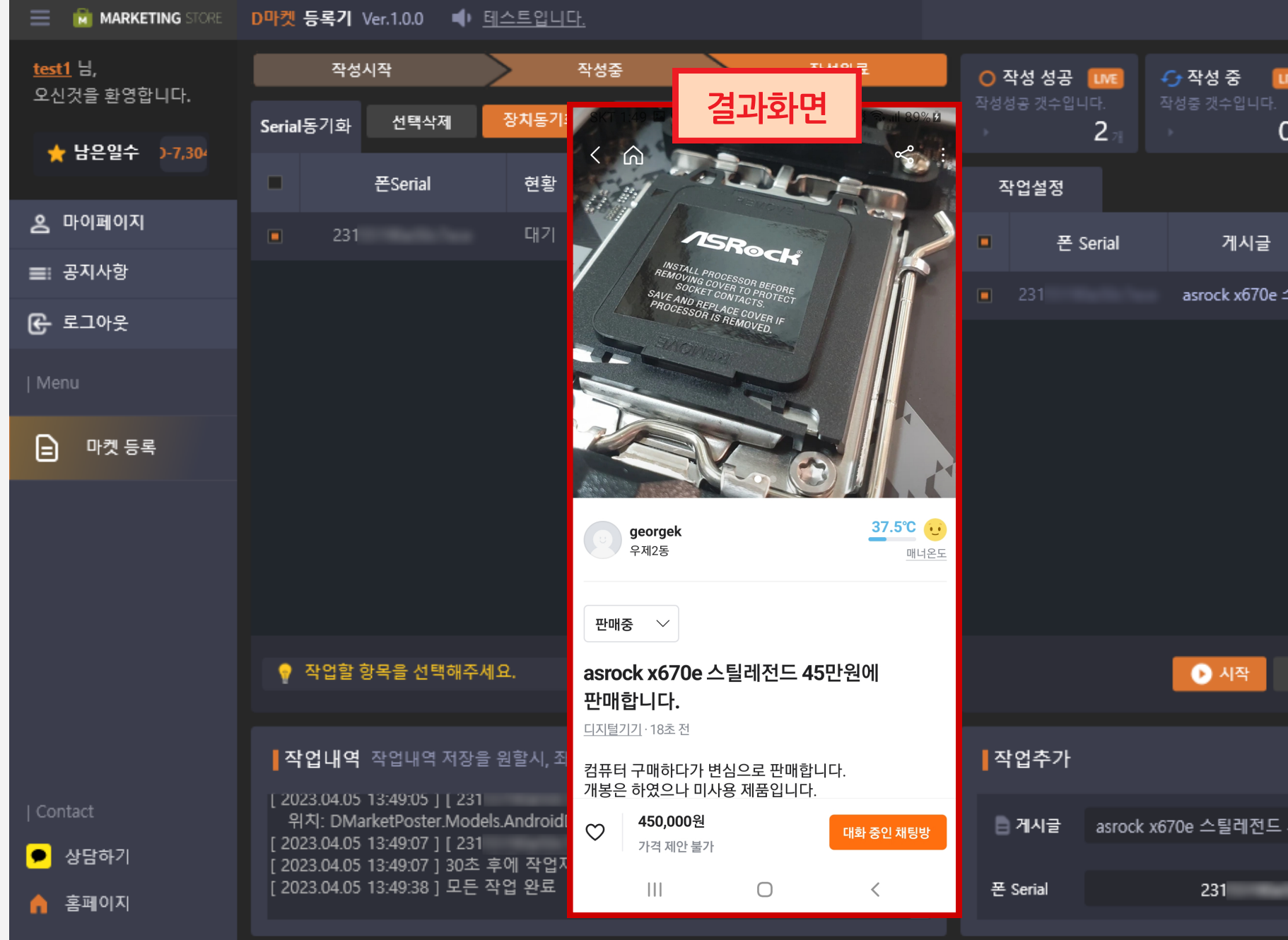

결과화면

Step 05

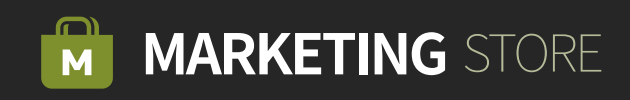

|           |                |                     | -                 | 0                  | × |
|-----------|----------------|---------------------|-------------------|--------------------|---|
| ue<br>0 ₂ | <b>×</b><br>작성 | <b>작성 설</b><br>실패 갯 | 실 <b>패</b><br>수입니 | LME<br>ICF.<br>071 |   |
|           | E              | 레이(초                |                   | 30                 |   |
|           | 7              | 인행                  |                   |                    |   |
| 스         | 0              | 성공                  |                   |                    |   |
|           |                |                     |                   |                    |   |
|           |                |                     |                   |                    |   |
|           |                |                     |                   |                    |   |
|           |                |                     |                   |                    |   |
|           |                |                     |                   |                    |   |
| 11 -      | 중지             |                     | 선택?               | 낙제                 |   |
|           |                |                     |                   |                    |   |
|           |                | <b>⊕</b> ≏          | ¦업추               | 가                  | I |
| 45만       | 원에 핀           | 만매합니                | 니다.               |                    |   |
|           |                |                     |                   |                    |   |
|           |                |                     |                   |                    |   |